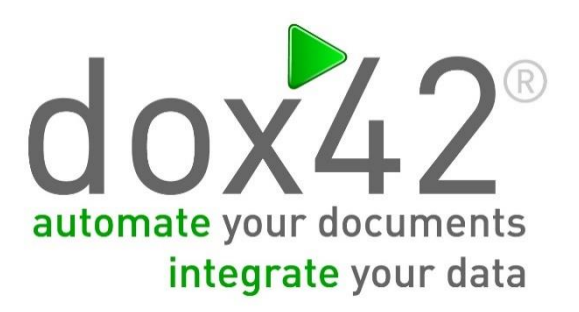

# dox42 Active Directory Data Source

Documentation

dox42

## Table of Contents

| Installation for the dox42 Office Add-Ins                | . 3 |
|----------------------------------------------------------|-----|
| Installation for the dox42 Server                        | . 4 |
| Data integration with dox42 Active Directory Data Source | . 5 |
| Support                                                  | . 5 |

#### Installation for the dox42 Office Add-Ins

Save the dox42 AD files to a fixed directory on the computer, on which you want to use dox42. The files will not be copied during installation and need to remain on the selected path.

Start Word/Excel/PowerPoint, activate the dox42-Ribbon and select "Data Map".

|          | 2           | -        |         | -          | •    |         | 42        | <i>P</i> |
|----------|-------------|----------|---------|------------|------|---------|-----------|----------|
| Generate | Reload      | Automate | Dynamic | Insert     | Data | Help +  | dox42.com | Activate |
|          | Text Blocks | Range    | Column  | Data Field | Map  | Samples |           |          |
|          |             | Automate |         | Data       | a    |         | Connect   |          |

In the Data Map Designer select "Data Map". Open the File-Menu and select "Custom Datasources".

| Í |      |                           |                   |                                   |                    | Data Ma            | ap Designer                    |
|---|------|---------------------------|-------------------|-----------------------------------|--------------------|--------------------|--------------------------------|
|   | File |                           |                   |                                   |                    |                    |                                |
|   |      | New                       | ,                 | ii                                | XML                | *                  |                                |
|   |      | Open                      | ice<br>rce<br>Ins | SharePoint<br>Data Source<br>sert | XML Data<br>Source | SAP Data<br>Source | Define Text<br>Block Directory |
|   | H    | Save                      |                   |                                   |                    |                    |                                |
|   |      | Save As                   |                   |                                   |                    |                    |                                |
|   |      | Link Data Map to Document |                   |                                   |                    |                    |                                |
|   | 2    | Custom Datasources        |                   |                                   |                    |                    |                                |
|   |      | Close                     |                   |                                   |                    |                    |                                |

In the dialog **"Register Custom Datasources"**, you can import the Import Configuration **(ADDataSouceImport.config).** This way, the configuration will be defined in the Custom Data Source.

| а <sup>к</sup> | Register Custom Datasources |                |                                               |                                |                                 |         |          |
|----------------|-----------------------------|----------------|-----------------------------------------------|--------------------------------|---------------------------------|---------|----------|
| [              |                             | Import         | ]                                             |                                |                                 |         |          |
| [              |                             | Friendly Name  | Client Assembly Path                          | Server Assembly Path           | ParserStrategy Classname        | Creator | lcon     |
|                |                             | AD Data Source | C:\dox42\dox42ADDataSource\ADConfigDialog.dll | C:\dox42\dox42ADDataSource\ADD | ADDataEngine.ADDataSourceParser | dox42   | C:\dox42 |
|                | **                          |                |                                               |                                |                                 |         |          |
|                |                             |                |                                               |                                |                                 |         |          |
|                |                             |                |                                               |                                |                                 |         |          |
|                | <                           |                |                                               |                                |                                 |         | >        |
|                |                             |                |                                               |                                | 🖌 ОК                            | XC      | ancel    |

Now, the Custom Data Source is ready for use as any other dox42 Data Source.

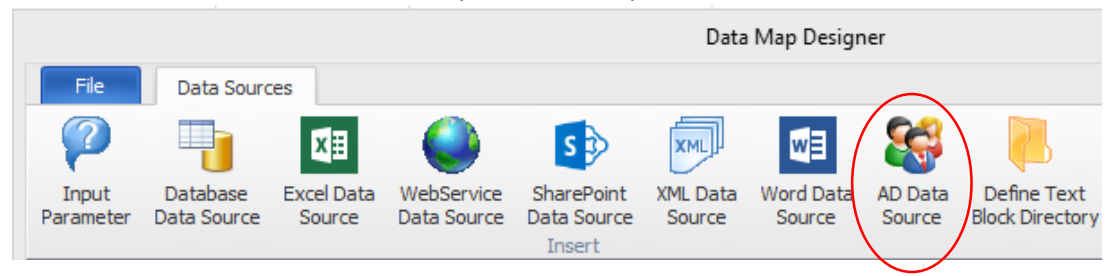

#### Installation for the dox42 Server

In order to use the Custom AD Data Source on the dox42 Server, please copy the following Assemblies in the /Bin directory on your dox42 Server:

✓ ADDataEngine.dll

Now the Custom AD Data Source has to be registered in the web.config of your server.

<customDataSources>

```
<add key="ADDataEngine.ADDataSourceParser"
value="AD Datenquelle;C:\dox42Server\bin\ADDataEngine.dll"/>
```

</customDataSources>

For further details also take a look at the dox42 Server Documentation that you can find on the dox42 Server Site: <a href="https://www.dox42.com/dox42Server.aspx">www.dox42.com/dox42Server.aspx</a>.

#### Data integration with dox42 Active Directory Data Source

| Connection Query |                 |
|------------------|-----------------|
| Domain:          | ad yoursite.com |
| Username:        | Administrator   |
| Password:        | ••••••          |
|                  |                 |
|                  |                 |

To connect to your Active Directory please insert Domain, Username and Password.

After establishing the connection you can choose the Name and the Property Name(s) that you want to import into dox42. The Data Field Name will be shown in the "Insert Data Field" dialog.

|                                                                                                    | Data Map Designer                                                                                                | ×   |
|----------------------------------------------------------------------------------------------------|----------------------------------------------------------------------------------------------------|-----|
| File Data Sources                                                                                                    |                                                                                                    |     |
| Input Database Parameter Data Source Source Data Source Data Sourc | Signer       Wind       AD Data       Define Text         Insert       Source       Source       Block Directory |     |
| Input Parameter: UserName     Input Parameter: Group     AD Data Source: AD1     AD Data Source: AD1                                                                                                    | Active Directory Data Source X Data Source Name: AD1                                                             |     |
| AD Data Source: ADGroups                                                                                                    | Connection Query Query: user  Name: <%UserName%>                                                                 |     |
|                                                                                                    | Property Name Data Field Name                                                                                    |     |
|                                                                                                    | Mail                                                                                                    |     |
|                                                                                                    | employeeNumber employeeNumber                                                                                    |     |
|                                                                                                    | •                                                                                                    |     |
|                                                                                                    |                                                                                                    |     |
| FirstADTest.dm                                                                                                    |                                                                                                    | .al |
|                                                                                                    | Test OK X Cancel                                                                                                 |     |

#### Support

Should you have any questions, please do not hesitate to contact <u>support@dox42.com</u>. We are happy to help you!

### Good luck with dox42!